## **DOCUMENT SELF SERVICE REGISTRATION INSTRUCTIONS** ELECTRONIC PAY STUBS/W-2/1095-C

Go to the CCMH website, https://www.ccmhhealth.com, Careers tab, Employee Portal then click on Self-Service Payroll Documents or go to the CCMH intranet site and click on Self-Service Payroll to register. Registration will not be able to be completed until employee has received first payment.

For first time use: click HERE and then Register User under Login button.

| Comanche<br>County<br>Cospital<br>Authority | CCMH and MTNRC Document Self-Service                                                                                                    |                                                                                                |
|---------------------------------------------|----------------------------------------------------------------------------------------------------|------------------------------------------------------------------------------------------------|
|                                             |                                                                                                    |                                                                                                |
|                                             | Login credentials are needed to access Document Self-Service.                                                                                       |                                                                                                |
|                                             | Login Username: Password: *Credentials are case sensitive Login Register User                                                                       | If you experience any<br>issue with registration,<br>please contact the Help<br>Desk at x4555. |
|                                             | Forgot your password2                                                                                                    |                                                                                                |
|                                             | To register as a user on this site, please click <u>HERE</u> .<br>Follow the <u>Register User</u> link and input answers to the security questions. |                                                                                                |

This information must be current employee information on file with Human Resources. Click Submit.

| Comanche<br>County<br>Cospital<br>Authority                                          | CMH and MTNRC Documer                                                                                                    | nt Self-Service                                                                    |
|--------------------------------------------------------------------------------------|----------------------------------------------------------------------------------------------------|------------------------------------------------------------------------------------|
| Jocument Self-Service powered by:                                                    | Credential Verification                                                                                                    |                                                                                    |
| MHC SOFTWARE<br>© 2019 MHC Software<br>Make sure<br>Caps Lock<br>isn't on            | Please enter your personal information for<br>each field below and then click Submit.<br>Employee Last Name on File:<br>(\lambda constraints)<br>(\lambda constraints)<br>SSN:<br>(\lambda constraints)<br>Date of Birth:<br>(\MM-DD-\YYY)<br>Solution<br>Constraints)<br>Solution<br>Constraints)<br>Solution<br>Constraints)<br>Constraints)<br>C | Make sure<br>to include<br>dashes in<br>SSN and<br>Date of<br>Birth                |
| User Registration                                                                    |                                                                                                    | User Dedictration                                                                  |
| Please enter a valid email address to be u<br>Service Username and Primary Email Add | ised as your Document Self-<br>ress.                                                                                                    |                                                                                    |
| Enter New Username:                                                                  | Username should be a personal email address.                                                                                                    | An email has been sent to:<br>Click on the link included in the email to continue. |
| Confirm New Username:                                                                | address will require                                                                                                    |                                                                                    |
| Submit                                                                               | leaving employment)                                                                                                    |                                                                                    |

Email will be sent to Username provided. Click on link in email to finish user registration.

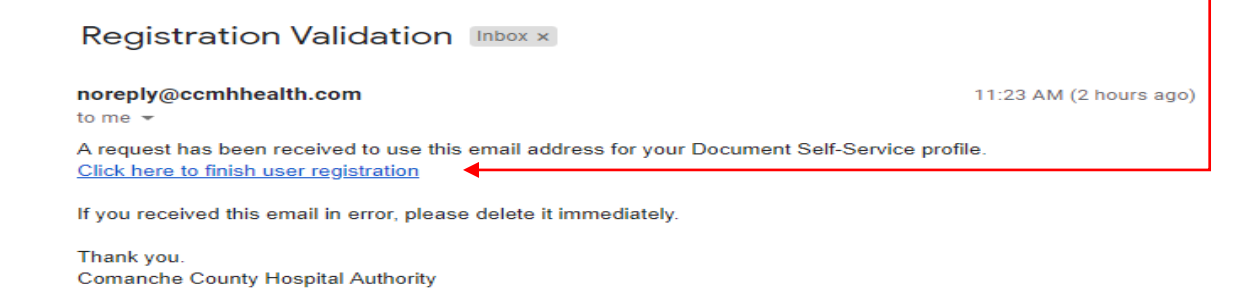

Re-enter Credential Verification and click Submit. Enter password on Set Password screen.

| Credential Verification                                                                                              |                                                                                                    |
|----------------------------------------------------------------------------------------------------|----------------------------------------------------------------------------------------------------|
| Please enter your personal information for<br>each field below and then click Submit.<br>Employee Last Name on File: | Password Requirements<br>Minimum Length: 8<br>Must include at least 1 number<br>Must include at least 1 upper case letter |
| (x00000000x)<br>SSN:<br>(x00-x0-x000x)<br>Date of Birth:                                                             | Must include at least 1 lower case letter<br>Must include at least 1 special character                                    |
| (MM-DD-YYYY)                                                                                                    | Set Password                                                                                                    |
| Hasp<br>Caps<br>Caps<br>Lock<br>Enter security code shown above                                                      | Enter New Password:<br>Confirm New Password:                                                                              |
| Submit                                                                                                    | Submit                                                                                                    |

Email Verification is complete, secondary email address is optional. Registration is complete and you can now login to access your documents.

| Email Verification                                                                                                    |                                                                                                    |
|----------------------------------------------------------------------------------------------------|----------------------------------------------------------------------------------------------------|
| Secondary Email Address (OPTIONAL)<br>Below, you have the option to specify an additional email address<br>for your future communications. Please either specify a secondary<br>communication email address, or check the box below to deny<br>this option. |                                                                                                    |
| Secondary Email                                                                                                    | Registration Complete           Registration succesfully completed.           Click the button below to log in with your new credentials. |
| I do not want to store a secondary email address on file.  Submit                                                                                                    | Login                                                                                                    |

## PAY STUBS VIEW/PRINT ON PC

Go to the CCMH website, <u>https://www.ccmhhealth.com</u>, Careers tab, Employee Portal then click on Self-Service Payroll Documents or go to the CCMH intranet site and click on Self-Service Payroll to log in.

|          | Comanche<br>County<br>Cospital<br>Authority                                                                                                    | CCMH and MTNRC Document Self-Service                                                                                                    |
|----------|----------------------------------------------------------------------------------------------------|----------------------------------------------------------------------------------------------------|
|          | Home                                                                                                    | Welcome                                                                                                    |
|          | My Profile Settings       Change Username<br>Change Password       My Delivery Settings       Pay Stubs       W-2s       Authorization Required       1095-Cs       Authorization Required       View My Documents       My Pay Stubs       My Pay Stubs       My Pay Stubs       My W-2s | <ul> <li>Welcome to Comanche County Hospital Authority Document Self-Service!</li> <li>We are pleased to offer you the opportunity to receive your pay stubs, W-2 and 1095-C via our self-service website. You will receive notification emails when new W-2 and 1995-C documents are available for retrieval. Some keys to using the site:</li> <li>Click on "My Delivery Settings" or a specific document group name to set your document delivery settings. Your delivery setting selections will be indicated with a green check mark not the left menu. (Pay Stub notification is not available)</li> <li>After choosing your delivery settings, you can view your available document, click on the associated magnifier icon.</li> <li>Thanks for using Document Self-Service!</li> </ul> |
|          | My 1095-CS<br>Logout<br>Document Self-Service powered by:<br>MHC SOFTWARE<br>© 2019 MHC Software                                                                                                    |                                                                                                    |
| Under Vi | iew My Documen                                                                                                    | ts click on My Pay Stubs. Click the <b>View</b> icon 🤌 and document will open.                                                                                                    |
|          | Comanche<br>County<br>Cospital<br>Authority                                                                                                    | CCMH and MTNRC Document Self-Service                                                                                                    |

Home

W-2s

1095-Cs

My Pay Stubs My W-2s My 1095-Cs Logout

Change Username Change Password

My Delivery Settings Pay Stubs

Authorization Required

Authorization Required

View My Documents

| Print or Save your document: print the document by either right-clicking on the document and choose to print or use |
|----------------------------------------------------------------------------------------------------|
| the icon showing a printer.                                                                                         |

Please click the View icon to view your pay stub. If there is a disclosure available, it will display before your pay may review the disclosure in the future by selecting the disclosure link at any time.

Doc Type

Direct Deposit

Document #

06043407

V

My Pay Stubs Documents

Filter By Year: 2019

Document Date

4/26/2019

Home > My Pay Stubs Documents

ub opens the first time. You

Delivery Options

View

## PAY STUBS VIEW/PRINT ON PHONE

Go to the CCMH website, <u>https://www.ccmhhealth.com</u>, Careers tab, Employee Portal then click on Self-Service Payroll Documents to log in.

Click on My Documents to view pay stubs.

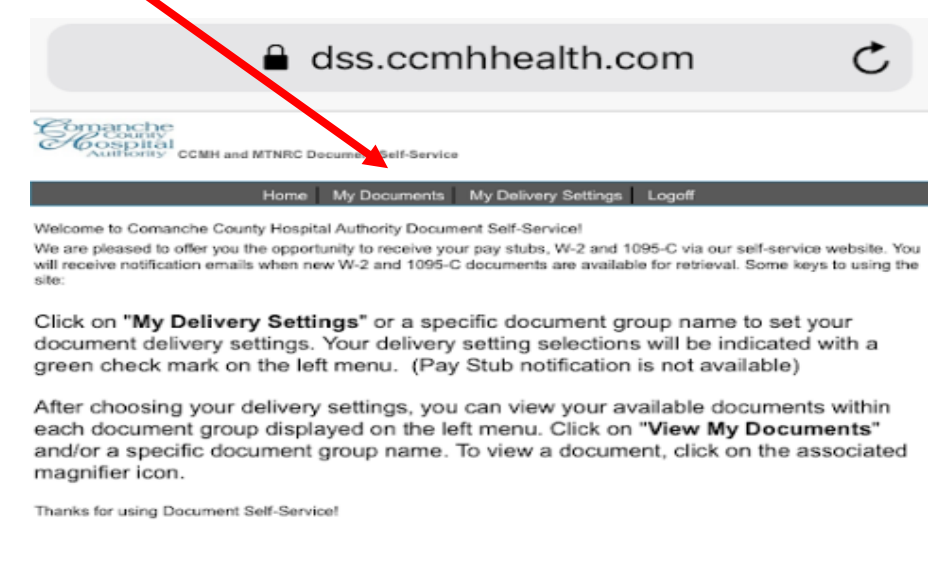

Under My Documents, choose Pay Stubs from the drop down menu.

|                            | dss.ccmhhealth.com                         | m C  |
|----------------------------|--------------------------------------------|------|
| Cospital<br>Authority CCMH | Ind MTNRC Document Self-Service            |      |
|                            | Home My Documents My Delivery Settings Log | qoff |
| My Documents               |                                            |      |

Click the **View** icon  $\checkmark$  and document will open. If pay stub does not open for Apple devices, including iPhone, you will need to turn off the pop-up blocker by going to Settings > Safari > Block Pop-Ups.

|       |                                                                      | 🔒 dss.                 | ccmhhealt              | th.com          | C               |
|-------|----------------------------------------------------------------------|------------------------|------------------------|-----------------|-----------------|
| Ċ     | County<br>County<br>County<br>Countering<br>Countering<br>Countering | H and MTNRC Document S | elf-Service            |                 |                 |
|       |                                                                      | Home My Doc            | uments   My Velivery S | lettings Logoff |                 |
| My i  | Pay Stubs Documents                                                  |                        |                        |                 | Filter By Year: |
| ID    | Decument Date                                                        | Decument #             | Doc Type               | View            |                 |
| 29423 | 7/5/2019                                                             | 06252028               | Overt Depist           | 0               |                 |
| 25414 | 621/2019                                                             | 06051058               | Orect Deposit          | P               |                 |
| 26483 | 6/1/2019                                                             | 06549129               | Direct Deposit         | a               |                 |
| 22560 | 5/04/2019                                                            | 06047238               | Direct Deposit         | P               |                 |
| 10649 | 5/13/2019                                                            | 00045324               | Direct Depusit         | P               |                 |
| 18722 | 4/26/2019                                                            | 06343407               | Direct Deposit         | P               |                 |
| 10807 | 4/12/2019                                                            | 06043496               | Direct Deposit         | A               |                 |
|       |                                                                      |                        |                        | 0               |                 |
| 14873 | 3/29/2019                                                            | 061336561              | Consist Debices        |                 |                 |
| 14873 | 3/15/2019                                                            | 06337654               | Oved Deposi            | 0               |                 |

## W-2 & 1095C AUTHORIZATION/VIEW/PRINT

Go to the CCMH website, <u>https://www.ccmhhealth.com</u>, Careers tab, Employee Portal then click on Self-Service Payroll Documents or go to the CCMH intranet site and click on Self-Service Payroll to log in.

| Comanche<br>County<br>Hospital<br>Authority                                                                                                    | CCMH and MTNRC Document Self-Service                                                                                                    |
|----------------------------------------------------------------------------------------------------|----------------------------------------------------------------------------------------------------|
| Home                                                                                                    | Welcome                                                                                                    |
| My Profile Settings<br>Change Username<br>Change Username<br>Change Password<br>My Delivery Settings<br>Pay Stubs<br>W-25<br>Authorization Required<br>1995-Cs<br>Authorization Required<br>Wire My Documents<br>My Pay Stubs<br>My Pay Stubs<br>My Pay Stubs<br>My Documents<br>My Pay Stubs<br>My Documents<br>My Pay Stubs<br>My Documents<br>My Pay Stubs<br>My Documents<br>My Coort Ware<br>Oats Auto Science State<br>Oats Auto Science Stat | Welcome         Welcome         Welcome         We are pleased to offer you the opportunity to receive your pay stubs, W2 and 1095-C via our self-service website. You will receive notification emails when new W2 and 1095-C documents are available for reterived. Some keys to using the sile.         • Click on "My Delivery Settings" or a specific document group name to set your document defivery settings. Your delivery setting selections will be indicated with a gree check mark on the left menu. (Pay Stin onfortisation on available)         • After choosing your delivery settings, you can view your available documents within each document group displayed on the left menu. Click on "View My Documents" and/or a specific document group name. To view a document, slick on the associated magnifier icon.         Thanks for using Document Setf-Servicel |

Authorization is required to access both W-2s and 1095-Cs online. Under My Delivery Settings click on Authorization Required under W-2s & 1095-Cs.

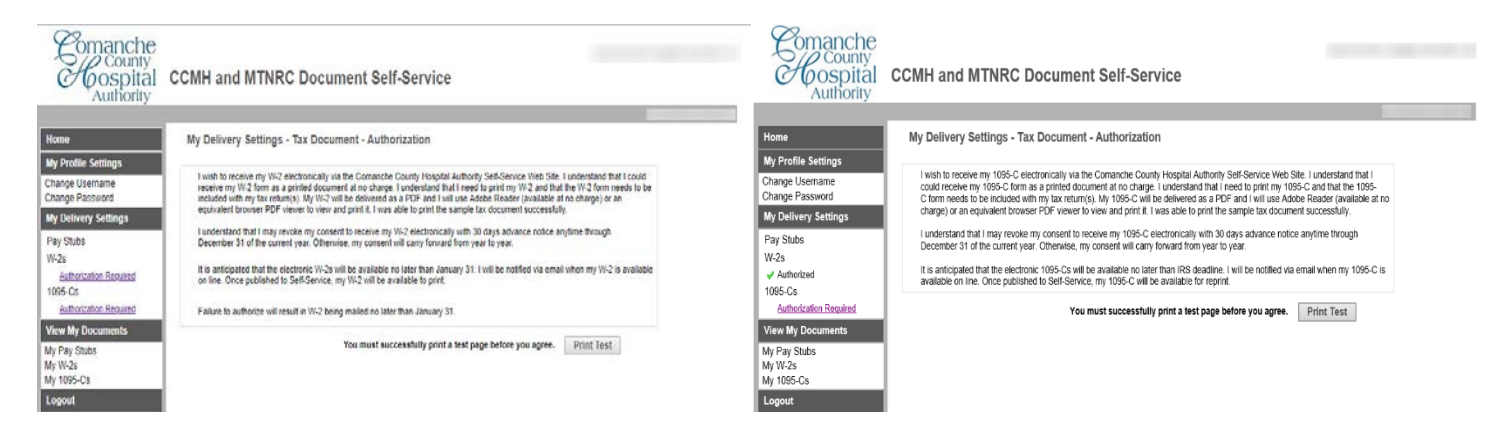

Print Test must be completed for authorization.

| I wish to receive my W-2 electronically<br>receive my W-2 form as a printed docu<br>included with my tax return(s). My W-2<br>equivalent browser PDF viewer to view | y via the Comanche County Hospital Authority Self-Service Web Site. I unders<br>ument at no charge. I understand that I need to print my W-2 and that the W-2<br>2 will be delivered as a PDF and I will use Adobe Reader (available at no char<br>w and print It. I was able to print the sample tax document successfully. | tand that I could<br>form needs to be<br>ge) or an                                                         |
|----------------------------------------------------------------------------------------------------|----------------------------------------------------------------------------------------------------|----------------------------------------------------------------------------------------------------|
| I understand that I may revoke my con<br>1 of the current year. Otherwise, my co<br>It is anticipated that the electronic W-2                                       | nsent to receive my W-2 electronically with 30 days advance notice anytime the<br>consent will carry forward from year to year.                                                                                                    | rough December                                                                                             |
| on line. Once published to Self-Service                                                                                                    | e, my W-2 will be available to print.                                                                                                    | y w-2 is available                                                                                         |
|                                                                                                    |                                                                                                    |                                                                                                    |
| Failure to authorize will result in W-2 b                                                                                                    | being mailed no later than January 31.                                                                                                    |                                                                                                    |
| Failure to authorize will result in W-2 b                                                                                                    | You must suc Print Test                                                                                                    | Click on Tax<br>Document in PDI                                                                            |
| Failure to authorize will result in W-2 b                                                                                                    | View a sample <u>Tax Document in PDF</u>                                                                                                    | Click on Tax<br>Document in PDI<br>Format to open<br>document and                                          |
| Failure to authorize will result in W-2 b                                                                                                    | Vou must suc Print Test X<br>Vou must suc Print Test X<br>View a sample <u>Tax. Document in PDF</u><br>Formal and print it.<br>Were you able to print it successfully?                                                                                                    | Click on Tax<br>Document in PDI<br>Format to open<br>document and<br>select print icon.<br>Click yes after |

Then select I Agree button. Then select Submit button on new screen. An email will be sent to verify authorization.

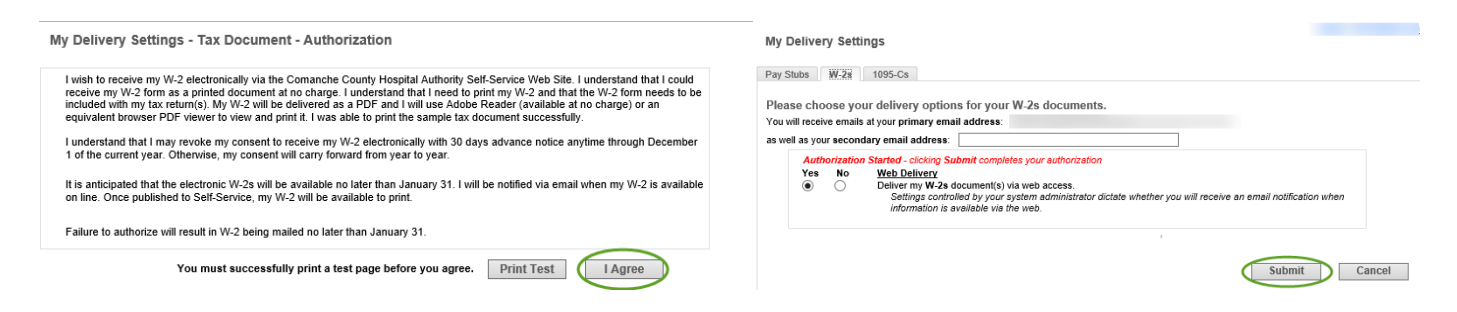

After the green check mark appears by Authorized, you will have access to My W-2s and 1095-Cs, under View My Documents. Click the **View** icon  $\checkmark$  and document will open.

| Home<br>Change Username<br>Change Password | My W-2s Documents                                                       |                                                               | Home > My V                   | V-2s Documer |
|--------------------------------------------|-------------------------------------------------------------------------|---------------------------------------------------------------|-------------------------------|--------------|
| My Delivery Settings                       | Please click the View icon to view<br>Your document will display in the | your W-2.<br>same or different window depending on settings y | our administrator has chosen. |              |
| Pay Stubs<br>W-2s<br>Authorized<br>1095-Cs | Filter By Year: [Show All]                                              | <b>~</b>                                                      | Delivery Options              |              |
| View My Documents                          | Tax Year                                                                | <b>Doc Туре</b>                                               | View                          |              |
| My Pay Stubs<br>My W-2s<br>My 1095-Cs      | 2018                                                                    | W-2                                                           | Q                             |              |
| Logout                                     |                                                                         |                                                               |                               |              |
| Goto Administrative Tasks                  |                                                                         |                                                               |                               |              |

**Print** or **Save** your document: print the document by either right-clicking on the document and choose to print or use the icon showing a printer.